#### **Correction Request Example**

The example used below is for an employee who has received a promotion and is being updated from a Grade 9 CSEA employee to a Grade 11 PEF employee.

### NYBEAS Navigation Path: Transactions>Corrections Requests

Click on "Add a New Value" Tab

## **Corrections Requests**

| <u>F</u> ind an Existing Value | Add a New Value |
|--------------------------------|-----------------|
| EmplID: 0                      |                 |
| Add                            |                 |

#### Navigate to "Correction Request" Tab and complete the Job information.

| Header Request Correction Request Comments               | Billing & EBD <u>C</u> orrections <u>F</u> inal Correction                                                                                                    |
|----------------------------------------------------------|----------------------------------------------------------------------------------------------------|
| EmpliD 1                                                 | Empl Rcd# 0 Ref# NEW                                                                                                    |
| *Status: EPND C EBD Pending                              | Benefit Summary Job Summary                                                                                                    |
| Benefits                                                 | <u>Find</u>   View All First 🕙 1 of 1 🕨 Last                                                                                                    |
| Plan<br>Type Txn Type Action Reason Plan C<br>Dependents | covrg<br>cd Event Dt Request Dt Effdt                                                                                                    |
| Job                                                      | Find   View All First 🛃 1 of 1 🕨 Last                                                                                                    |
| Txn TypeActionReasonJob EffdtInsertIAGIAG12/01/2020      | Department         NU         PCT Fill         ➡         ■           Image: Constraint of the state of the state o |

Navigate to "Comments" section and enter details of transaction. Please note that you will need to indicate the Effective Date of the new Benefit Program. See the HBA Online Manual for Effective Date rules for transactions.

Click on "Add Comments" after pertinent information is entered.

| Header Request Correction Request Comments Billing & EBD Con             | rections    | D                   |
|--------------------------------------------------------------------------|-------------|---------------------|
| EmplID Empl Rcd#                                                         | 0           | Ref# NEW            |
| *Status: EPND C EBD Pending                                              |             |                     |
| Existing Comments <u>Find</u>   Vie                                      | w All 🛛 Fir | rst 🛃 1 of 1 🕩 Last |
|                                                                          |             |                     |
|                                                                          |             |                     |
|                                                                          |             | $\sim$              |
|                                                                          |             |                     |
| Enter your comments below & click on Add Comments.                       |             |                     |
| Please insert IAG/IAG from CSEA to PEF effective 12/1/20 and new Title C | ode         |                     |
| Please insert Benefit Program Row to A02 effective 1/7/21                |             | Add Comments        |

# Navigate to "Header Request" to update "Status" as "EPND" and enter "HBA Phone #"

| ſ                                                  | Header Request Corre         | ction <u>R</u> equest <u>C</u> ommen | ts / Billing & EB | D <u>C</u> orrections |         |       |
|----------------------------------------------------|------------------------------|--------------------------------------|-------------------|-----------------------|---------|-------|
|                                                    | EmpIID<br>*Status EPND C EBD | Pending Old I                        | En<br>Ref# NONE   | npl Rcd# 0            | Ref#    | NEW   |
|                                                    | ☐ ID Delete                  | HBA                                  | Phone #           |                       | Agency  | 08000 |
| For EBD/CU Only Pull Carrier Daily                 |                              |                                      | Pull Life         | Benefit Billin        | g Retro |       |
| Pull Carrier Weekly     Change Life Retro Eff Date |                              | 31                                   |                   |                       |         |       |

#### Click on "Save". This request will now appear on EBD's Worklist for Review

| Save | 🔁 Previous tab | →Next tab | <b>□</b> _Add | Dpdate/Display |
|------|----------------|-----------|---------------|----------------|

#### HBA Correction Review Worklist

Once EBD completes your request (approximately 2-3 weeks), it will populate on your Correction Review Worklist. You must ensure the enrollee's file has been appropriately updated by reviewing all NYBEAS panels for accuracy. If the file is accurately updated, update the "Status" on the "Header Request" panel to "Complete" and click "Save".